## **BANK INSTRUCTIONS**

आवेदन पत्र पूरा भरकर जब सबमिट करके शुल्क का पेमेंट के लिए आगे बढ़ते हैं, तो ऑनलाइन पेमेंट के लिए एक विंडो खुलेगा । परीक्षा शुल्क पेमेंट के लिए 03 पेमेंट गेटवे उपलब्ध है । पेमेंट गेटवे –I, पेमेंट गेटवे –II, पेमेंट गेटवे –III, यदि किसी भी एक में क्लिक करते हैं तो पेमेंट के लिए ऑनलाइन विधा उपलब्ध होगा । यदि ऑनलाइन सेलेक्ट करते हैं तो इस विधा से किसी भी बैंक का डेबिट कार्ड, क्रेडिट कार्ड, इंटरनेट बैंकिंग की सुविधा में से किसी एक को आप चुन सकते हैं। परीक्षा शुल्क के साथ आवश्यक बैंक ट्रॉन्जेक्शन चार्जेस देय होगा। नेट बैंकिंग की सुविधा भी उपलब्ध हें ।

## 1. Net Banking, 2. Credit Card, 3. Debit Card (ATM Card)

## 1. Net Banking -

- 1. Net Banking Tab को वही क्लिक करें जिनके पास यह सुविधा हो ।
- 2. Net Banking पर क्लिक करने पर पेमेंट के लिए उपलब्ध बैंकों की लिस्ट प्रदर्शित होगा ।
- 3. आपका बैंक को सेलेक्ट कर Continue to Payment पर क्लिक करें ।
- 4. अगले स्क्रीन पर Transaction Amount को सुनिश्चित कर Confirm Click करें।
- 5. Confirm Click करते ही आपके द्वारा चुना गया बैंक का साइट पर चले जायेगा । इस बीच Refresh or Enter or Back Space या अन्य कोई भी बटन न दबायें अन्यथा Transaction Fail हो जायेगा ।
- 6. Bank का Net Banking Portal में Login करना होगा ।
- 7. एक बार Login होने के बाद बैंक द्वारा निर्देशित तरीके से पैसों का Debit करना होगा।
- 8. Debit Confirmation के बाद Payment Gateway पर Redirect होगा। इस बीच Refresh or Enter or Back Space या अन्य कोई भी बटन न दबायें अन्यथा Transaction Fail हो जायेगा ।
- 9. Successful Transaction के बाद आवेदन पत्र के साइट पर पहुँचेंगे जहाँ फार्म पर अंकित सभी विवरण दर्शाया जायेगा ।

## 2. Credit Card -

- 1. Credit Card Tab को वही क्लिक करें जिनके पास यह सुविधा हो ।
- 2. Credit Card पर क्लिक करने पर पेमेंट के लिए उपलब्ध बैंकों की लिस्ट प्रदर्शित होगा ।
- 3. आपके पास जिस बैंक का क्रेडिट कार्ड (ATM) है, उस बैंक को सेलेक्ट कर Continue to Payment पर क्लिक करें ।
- 4. अगले स्क्रीन पर Transaction Amount को सुनिष्चित कर Confirm Click करें।
- 5. Confirm Click करते ही आपके द्वारा चुना गया बैंक का साइट पर चले जायेगा। इस बीच Refresh or Enter or Back Space या अन्य कोई भी बटन न दबायें अन्यथा Transaction Fail हो जायेगा ।
- 6. Credit Card Transaction को Process करने के लिए निम्न जानकारी आवश्यक है
  - (A) Card Number
  - (C) Expiry Date

(B) Card Holder का नाम

(D) CVV/CVV2 –3 डिजिट का नंबर जो कार्ड के पीछे में लिखा होगा।

उदाहरण स्वरूप नीचे CVV दर्शाया गया है । आपके कार्ड में दर्शित CVV अंकों को ही अंकित करें ।

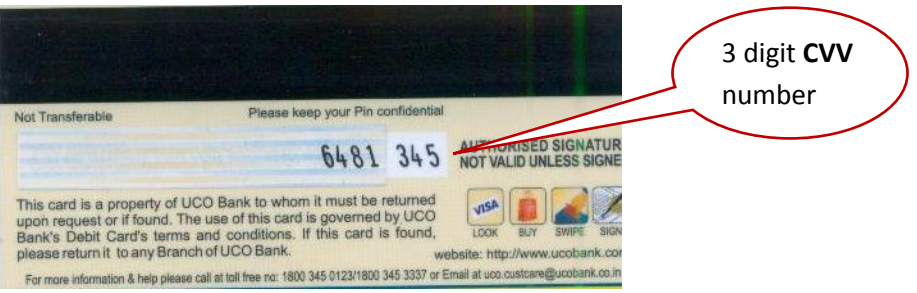

- (E) 3D Secure Password (Verified by Visa/Master Card secure code)
- (F) OTP (Optional depends on the card issuing bank)
- 7. Card Capture Page में उपरोक्त जानकारी को भरकर "Next" पर क्लिक करें।
- 8. जारी करने वाले बैंक के वेबसाइट पर आप Redirect होंगे जिसमें 3D Secure Password, Enter करना होगा

- 9. Password Enter करके Submit Click करने पर Transaction पूर्ण होगा।
- 10. Bank Page से Payment Gateway पर Redirect होंगे । इस बीच Refresh or Enter or Back Space या अन्य कोई भी बटन न दबायें अन्यथा Transaction Fail हो जायेगा ।
- 11. Successful Transaction के बाद आवेदन पत्र के साइट पर पहुँचेंगे जहाँ फार्म पर अंकित सभी विवरण दर्शित होगा ।
- 3. Debit Card -
  - 1. Debit Card (ATM) Tab को वही क्लिक करें जिनके पास यह सुविधा हो।
  - 2. Debit Card पर क्लिक करने पर पेमेंट के लिए उपलब्ध बैंकों की लिस्ट प्रदर्शित होगा ।
  - 3. आपका बैंक को सेलेक्ट कर Continue to Payment पर क्लिक करें ।
  - 4. अगले स्क्रीन पर Transaction Amount को सुनिश्चित कर Confirm Click करें।
  - 5. Confirm Click करते ही आपके द्वारा चुना गया बैंक का साइट पर चले जायेगा। इस बीच Refresh or Enter or Back Space या अन्य कोई भी बटन न दबायें अन्यथा Transaction Fail हो जायेगा ।
  - 6. Debit Card Transaction को Process करने के लिए निम्न जानकारी आवश्यक है
    - (A) Card Number (B) Card Holder का नाम
    - (C) Expiry Date
    - (D) CVV/CVV2 –3 डिजिट का नंबर जो कार्ड के पीछे में लिखा होगा ।

उदाहरण स्वरूप नीचे CVV दर्शाया गया है । आपके कार्ड में दर्शित CVV अंकों को ही अंकित करें ।

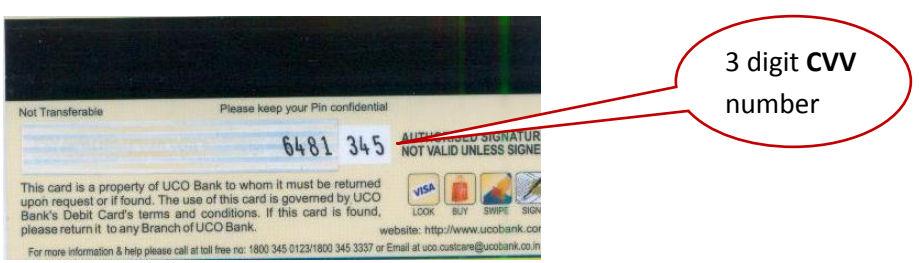

- (E) 3D Secure Password (Verified by Visa/Master Card secure code)
- (F) OTP (Optional depends on the card issuing bank)
- 7. Card Capture Page में उपरोक्त जानकारी को भरकर "Next" पर क्लिक करें।
- 8. कार्ड को जारी किया गया बैंक के वेबसाइट पर आप Redirect होंगे जिसमें 3D Secure Password Enter करना होगा
- 9. Password Enter करके Submit Click करने पर Transaction पूर्ण होगा।
- **10. Bank Page से Payment Gateway पर Redirect होंगे । इस बीच Refresh or Enter or Back Space** या अन्य कोई भी बटन न दबायें अन्यथा Transaction Fail हो जायेगा ।
- 11. Successful Transaction के बाद आवेदन पत्र के साइट पर पहुँचेंगे जहाँ फार्म पर अंकित सभी विवरण दर्शित होगा ।
- नोट :-- किसी भी प्रकार का भ्रम अथवा संशय होने की दशा में बैंकों द्वारा दर्शित निर्देशों का भी अध्ययन कर लिया जाये ।

-----